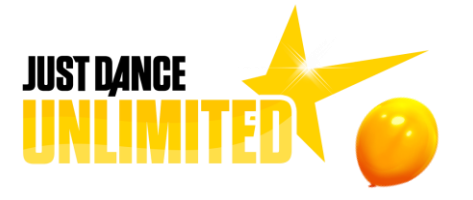

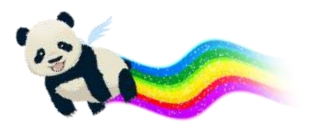

# **COMMENT DÉBLOQUER VOTRE ESSAI GRATUIT D'UN MOIS JUST DANCE 2019**

## PLAYSTATION 4

1. Créez un compte Sony Entertainment Network (SEN) & connectez votre PS4™ à Internet.

**2.** Lancez le mode Just Dance dans Just dance 2019. Jouez & finissez 3 chansons parmi les choix proposés.

**3.** Une fois votre essai activé, vous verrez un chronomètre Just Dance Unlimited apparaître dans votre Profil. Vous pouvez prolonger votre abonnement à tout moment en appuyant sur le bouton Just Dance Unlimited.

#### XBOX ONE

1. Créez un compte Xbox live gratuit & connectez votre Xbox One à Internet.

**2.** Lancez le mode Just Dance dans Just dance 2019. Jouez & finissez 3 chansons parmi les choix proposés.

**3.** Une fois votre essai activé, vous verrez un chronomètre Just Dance Unlimited apparaître dans votre Profil. Vous pouvez prolonger votre abonnement à tout moment en appuyant sur le bouton Just Dance Unlimited.

## NINTENDO SWITCH

1. Créez un profil Nintendo Switch & connectez votre Nintendo Switch à Internet.

2. Liez votre profil Nintendo Switch à votre compte Nintendo.

**3.** Liez votre compte Nintendo à votre Nintendo eShop en visitant l'eShop tout en restant connecté.

**4.** Lancez le mode Just Dance dans Just Dance 2019. Jouez & finissez 3 chansons parmi les choix proposés.

**5.** Une fois votre essai activé, vous verrez un chronomètre Just Dance Unlimited apparaître dans votre profil. Vous pouvez prolonger votre abonnement à tout moment en appuyant sur le bouton Just Dance Unlimited.

#### <u>NINTENDO WIIU</u>

1. Créez un compte utilisateur Wii U & connectez votre Wii U à Internet.

2. Liez votre compte utilisateur Wii U à votre Nintendo Network ID.

**3.** Liez votre Nintendo Network ID à votre Nintendo eShop en visitant l'eShop et en restant connecté.

**4.** Lancez le mode Just Dance dans Just Dance 2019. Jouez & finissez 3 chansons parmi les choix proposés.

**5.** Une fois votre essai activé, vous verrez un chronomètre Just Dance Unlimited apparaître dans votre profil. Vous pouvez prolonger votre abonnement à tout moment en appuyant sur le bouton Just Dance Unlimited.